# INSTALLATION INSTRUCTIONS FOR PYTHON 3.4.3, MySQL 5.5 AND MySQL CONNECTOR 2.17

## 32-BIT

#### Contents

| Python 3.4.3      |  |
|-------------------|--|
| PyQt 4.11.4       |  |
| mySQL version 5.5 |  |
| mySQL connector   |  |

Prepared by MJ Kies Python 3.4.3 Go to the Python download site

https://www.python.org/downloads/

Scroll down in the window "Looking for a specific release?" and look for Python 3.4.3. Click on the Download link next to it

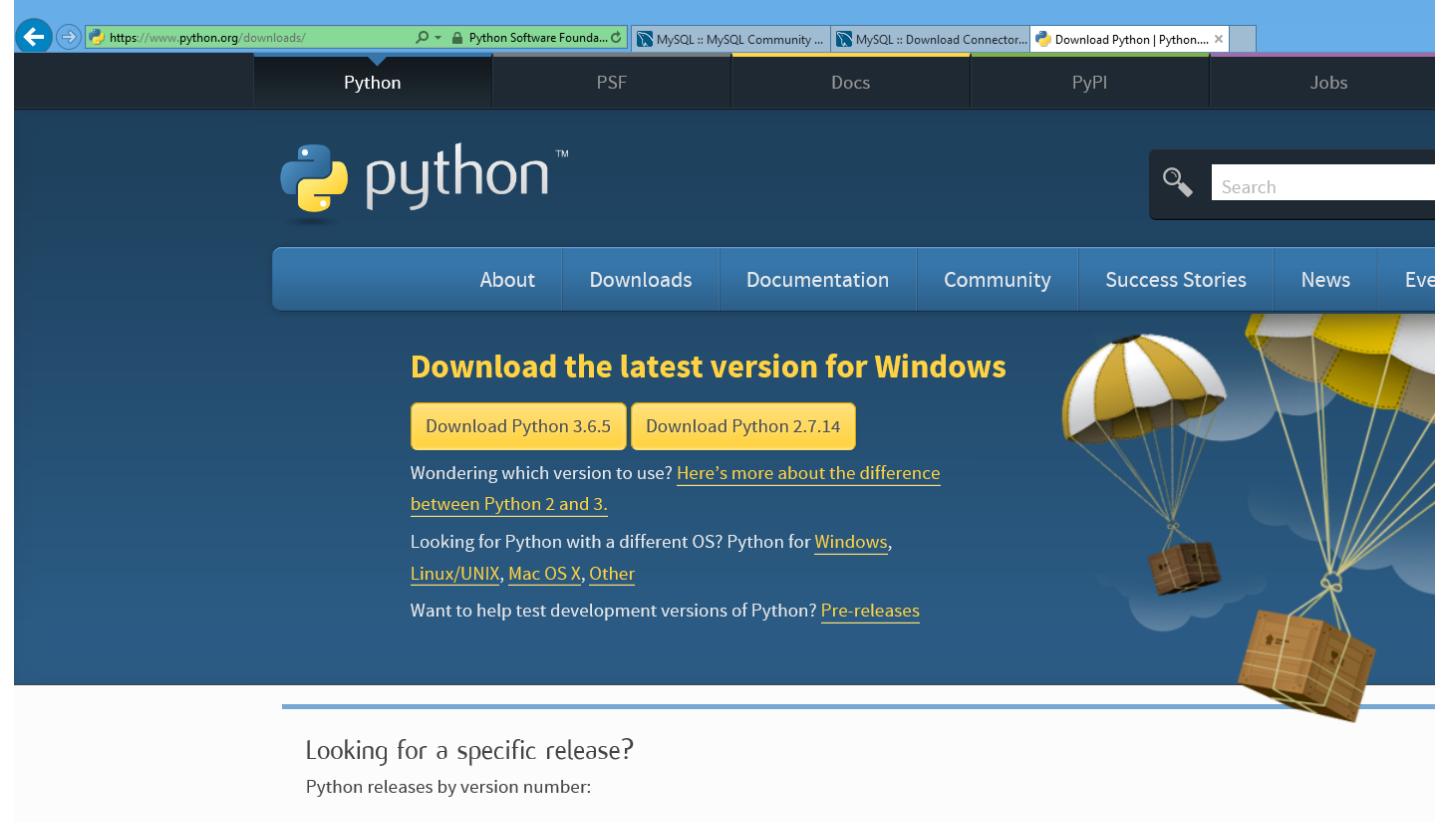

| Release version | Release date |            | Click for more |
|-----------------|--------------|------------|----------------|
| Python 3.5.0    | 2015-09-13   | 🕹 Download | Release Notes  |
| Python 2.7.10   | 2015-05-23   | 🕹 Download | Release Notes  |
| Python 3.4.3    | 2015-02-25   | 🕹 Download | Release Notes  |

Scroll down to the Files section and click on Windows x86 MSI installer to download the file.

C (a) (b) https://www.python.org/downloads/release/python-343/ D < A Python Software Founda... C (b) MySQL :: MySQL Community ... (b) MySQL :: Download Connector... P Python Release Python 3.4.... ×</p>

Files

| Version                                             | Operating System | Description                 | MD5 Sum                          |
|-----------------------------------------------------|------------------|-----------------------------|----------------------------------|
| Gzipped source tarball                              | Source release   |                             | 4281ff86778db65892c05151d5de738d |
| XZ compressed source tarball                        | Source release   |                             | 7d092d1bba6e17f0d9bd21b49e441dd5 |
| Mac OS X 32-bit i386/PPC installer                  | Mac OS X         | for Mac OS X 10.5 and later | 548f79e55708130c755bbd0f1ddd921c |
| Mac OS X 64-bit/32-bit installer                    | Mac OS X         | for Mac OS X 10.6 and later | 86b29d7dddc60b4b3fc5848de55ca704 |
| Windows debug information files                     | Windows          |                             | b3d8752e74a502db97bd0c6ef30ac60f |
| Windows debug information files for 64-bit binaries | Windows          |                             | 6c1be415ae552e190ef0fb06a5de9473 |
| Windows help file                                   | Windows          |                             | d5703787758eb1a674101ee2b0bc28be |
| Windows x86-64 MSI installer                        | Windows          | for AMD64/EM64T/x64         | f6ade29acaf8fcdc0463e69a6e7ccf87 |
| Windows x86 MSI installer                           | Windows          |                             | cb450d1cc616bfc8f7a2d6bd88780bf6 |

(Direct link to this page: https://www.python.org/downloads/release/python-343/)

Run the downloaded file to install

#### Prepared by MJ Kies PyQt 4.11.4

Go to the PyQt download page for version 4.11.4 <u>https://sourceforge.net/projects/pyqt/files/PyQt4/PyQt-4.11.4/</u>

Click on the file link as indicated below

| //sourceforge.net/projects/pyqt/files/PyQt4/PyQt-4.11.4/ | 5 <b>≞</b> - Q | 📉 MySQL :: MySQL C | ommunity | NySQL :: Download Connecto | or 🌏 Python Release Python | 3.4.3   🚸 PyQt - E | Browse /PyQt4/PyQ | įt × |
|----------------------------------------------------------|----------------|--------------------|----------|----------------------------|----------------------------|--------------------|-------------------|------|
| SOURCE FORGE                                             |                |                    |          |                            |                            | Articles           |                   | Clou |
|                                                          |                |                    |          |                            |                            |                    |                   |      |
|                                                          |                |                    |          |                            |                            |                    |                   |      |
|                                                          |                |                    |          |                            |                            |                    | _                 |      |
| Company Download Latest Version                          |                |                    |          |                            |                            |                    |                   |      |
| PyQt5-5.6-gpl-Py3.5-Qt5.6.0-x32-2.exe (46.2 MB)          |                | Get Updates        |          |                            |                            |                    | <b></b>           |      |
| Home / PyQt4 / PyQt-4.11.4                               |                |                    |          |                            |                            |                    |                   |      |
| Name 🖨                                                   |                |                    | Modifie  | ed 🗢 Size 🗢                | Downl                      | oads / Week 🕇      | ÷                 |      |
| <b>J</b> Parent folder                                   |                |                    |          |                            |                            |                    |                   |      |
| PyQt4-4.11.4-gpl-Py3.4-Qt5.5.0-x64.exe                   |                |                    | 2015-0   | 08-01 44.9 ME              | 3                          | 217 🚄              | <i>(i)</i>        |      |
| PyQt4-4.11.4-gpl-Py3.4-Qt5.5.0-x32.exe                   |                |                    | 2015-0   | 08-01 39.8 ME              | 3                          | 71 🛌               | (i)               | _    |
| PyQt4-4.11.4-gpl-Py3.4-Qt4.8.7-x64.exe                   |                |                    | 2015-0   | 06-11 32.8 ME              | 3                          | 239 🗹              | <i>(i)</i>        |      |
| PyQt4-4.11.4-gpl-Py3.4-Qt4.8.7-x32.exe                   |                |                    | 2015-0   | 06-11 29.8 ME              | 3                          | 90 🗖               | (i)               |      |

Prepared by MJ Kies Run the downloaded file to install

#### mySQL version 5.5

Goto the Community download site for mySQL

https://dev.mysql.com/downloads/

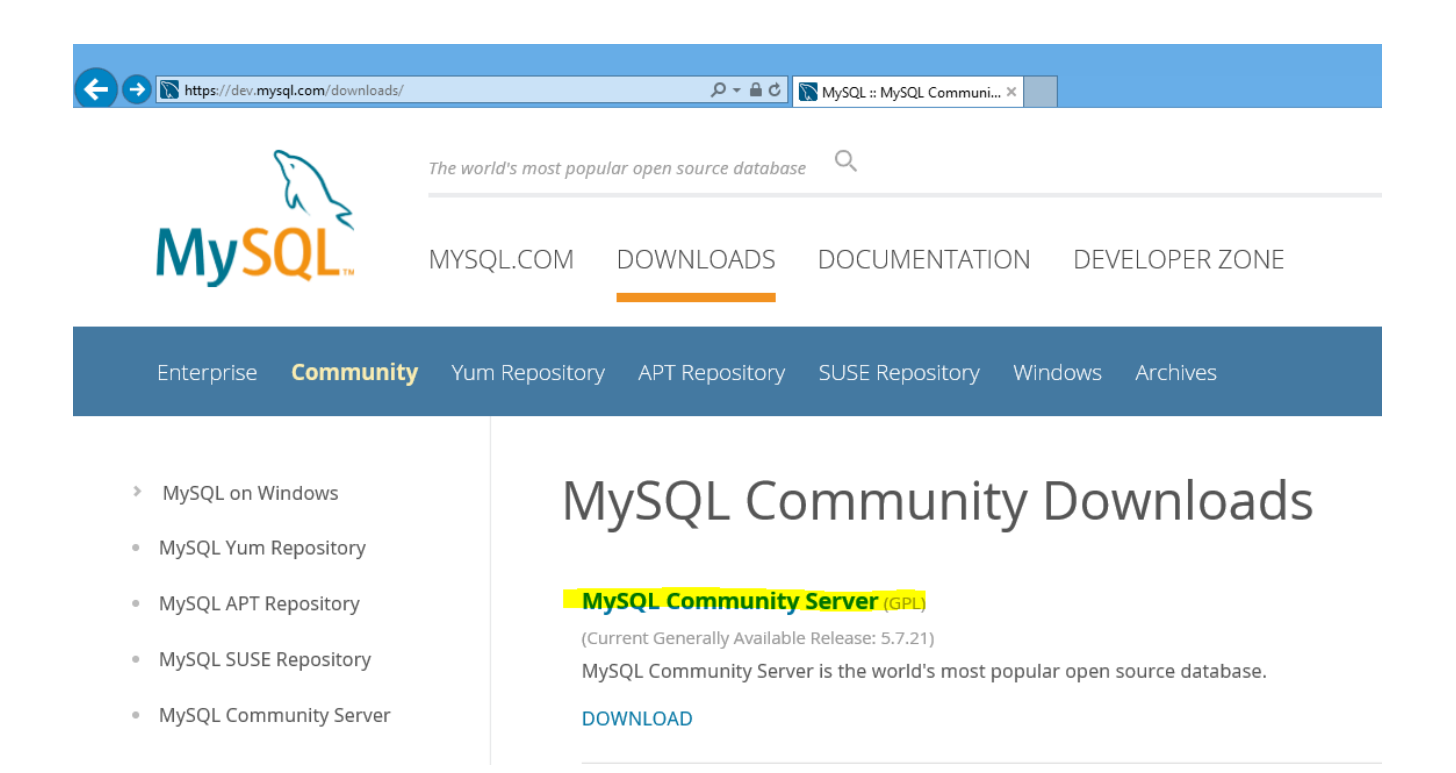

# Prepared by MJ Kies Click on the Link MySQL Community server 5.5 under "Looking for previous GA version"

| https://dev.mysql.com/downloads/mysq                                                                                            | /                                                                                                    |
|----------------------------------------------------------------------------------------------------|----------------------------------------------------------------------------------------------------|
|                                                                                                    | ne world's most popular open source database                                                                                                    |
| MySQL.                                                                                                    | IYSQL.COM DOWNLOADS DOCUMENTATION DEVELOPER ZONE                                                                                                    |
| Enterprise <b>Community</b>                                                                                                    | Yum Repository APT Repository SUSE Repository Windows Archives                                                                                                    |
| <ul> <li>MySQL on Windows</li> <li>MySQL Yum Repository</li> <li>MySQL APT Repository</li> <li>MySQL SUSE Repository</li> </ul> | Download MySQL Community Server<br>MySQL Community Edition is a freely downloadable version of the world's most popular open source developers and enthusiasts.<br>MySQL Cluster Community Edition is available as a separate download. The reason for this change more frequent updates and support using the latest sources of MySQL Cluster Carrier Grade Edition |
| <ul> <li>MySQL Cluster</li> <li>MySQL Router</li> </ul>                                                                         | Important Platform Support Updates                                                                                                    |
| MySQL Utilities                                                                                                    | Online Documentation: Looking for previous GA versions?                                                                                                    |
| MySQL Shell                                                                                                    | <ul> <li>Installation Instructions, Documentation and Change</li> <li>MySQL Community Server 5.6 »</li> <li>History</li> <li>MySQL Community Server 5.5 »</li> </ul>                                                                                                    |
| <ul> <li>MySQL Workbench</li> </ul>                                                                                             | <ul> <li>Archived versions »</li> <li>Installation Instructions, Documentation and Change</li> </ul>                                                                                                    |

Make sure 5.5.59 is selected under "Select version" and Microsoft Windows is selected under "Select Operating System"

Select "Windows (x86, 32bit) under "Select OS version" then click on the Download button next to MSI Installer to download the software

| ← → 🕅 https://dev.mysql.com/downloads/mysql/5.5.html≢downloads | s 🔎 – 🔒 🖒 💽 MySQL :: Download My                                                                                                    | SQL ×                                   |                                       |
|----------------------------------------------------------------|----------------------------------------------------------------------------------------------------|-----------------------------------------|---------------------------------------|
|                                                                | Generally Available (GA) Releases                                                                                                    | Development Releases                    |                                       |
|                                                                | MySQL Community Serve                                                                                                    | er 5.5.59                               |                                       |
|                                                                | Select Version:          5.5.59         Select Operating System:         Microsoft Windows         Select OS Version:         Windows (x86, 32-bit)                           | <ul><li>✓</li><li>✓</li><li>✓</li></ul> | Looking for the latest GA<br>version? |
|                                                                | Recommended Download:<br>MySQL Installer<br>for W<br>All MySQL Products. For All Windo<br>In One Package.<br>Starting with MySQL 5.6 the MySQL Installer package replaces the | Vindows<br>ows Platforms.               |                                       |
|                                                                | Windows (x86, 32 & 64-bit), MySQI                                                                                                    | L Installer MSI Go to Download Page     | e >                                   |
|                                                                | Other Downloads:                                                                                                    |                                         |                                       |
|                                                                | <b>MSI Installer</b><br>(mysql-5.5.59-win32.msl)                                                                                                    | 5.5.5                                   | 59 35.7M Download                     |

Direct link to this page (https://dev.mysql.com/downloads/mysql/5.5.html#downloads)

Prepared by MJ Kies

#### On the download page click the link "No thanks, just start my download"

| Enterprise <b>Community</b> Yur            | n Repository APT Repository SUSE Repository Windows Archives                                                                                                    |
|--------------------------------------------|----------------------------------------------------------------------------------------------------|
| MuSQL on Windows                           |                                                                                                    |
| MySQL OIT WINDOWS                          | Begin Your Download                                                                                                    |
| <ul> <li>MySQL Yum Repository</li> </ul>   | mysql-5.5.59-win32.msi                                                                                                    |
| <ul> <li>MySQL APT Repository</li> </ul>   |                                                                                                    |
| MySQL SUSE Repository                      | Login Now or Sign Up for a free account.                                                                                                    |
| <ul> <li>MySQL Community Server</li> </ul> | An Oracle Web Account provides you with the following advantages:                                                                                                    |
| MySQL Cluster                              | <ul> <li>Fast access to MySQL software downloads</li> <li>Download technical White Papers and Presentations</li> </ul>                                                                              |
| MySQL Router                               | Post messages in the MySQL Discussion Forums                                                                                                    |
| MySQL Utilities                            | <ul> <li>Report and track bugs in the MySQL bug system</li> <li>Comment in the MySQL Documentation</li> </ul>                                                                                       |
| MySQL Shell                                |                                                                                                    |
| MySQL Workbench                            | Login » Sign Up »                                                                                                    |
| MySQL Connectors                           | using my Oracle Web account for an Oracle Web account                                                                                                    |
| Other Downloads                            | MySQL.com is using Oracle SSO for authentication. If you already have an Oracle Web account, clic<br>you can signup for a free account by clicking the Sign Up link and following the instructions. |
|                                            |                                                                                                    |
|                                            | No thanks, just start my download.                                                                                                    |

Prepared by MJ Kies Save the file to your computer

Run the downloaded file to install

### mySQL connector

#### Goto the Community download site for mySQL

https://dev.mysql.com/downloads/

Scroll down to the MySQL Connectors section Click on MySQL Connectors

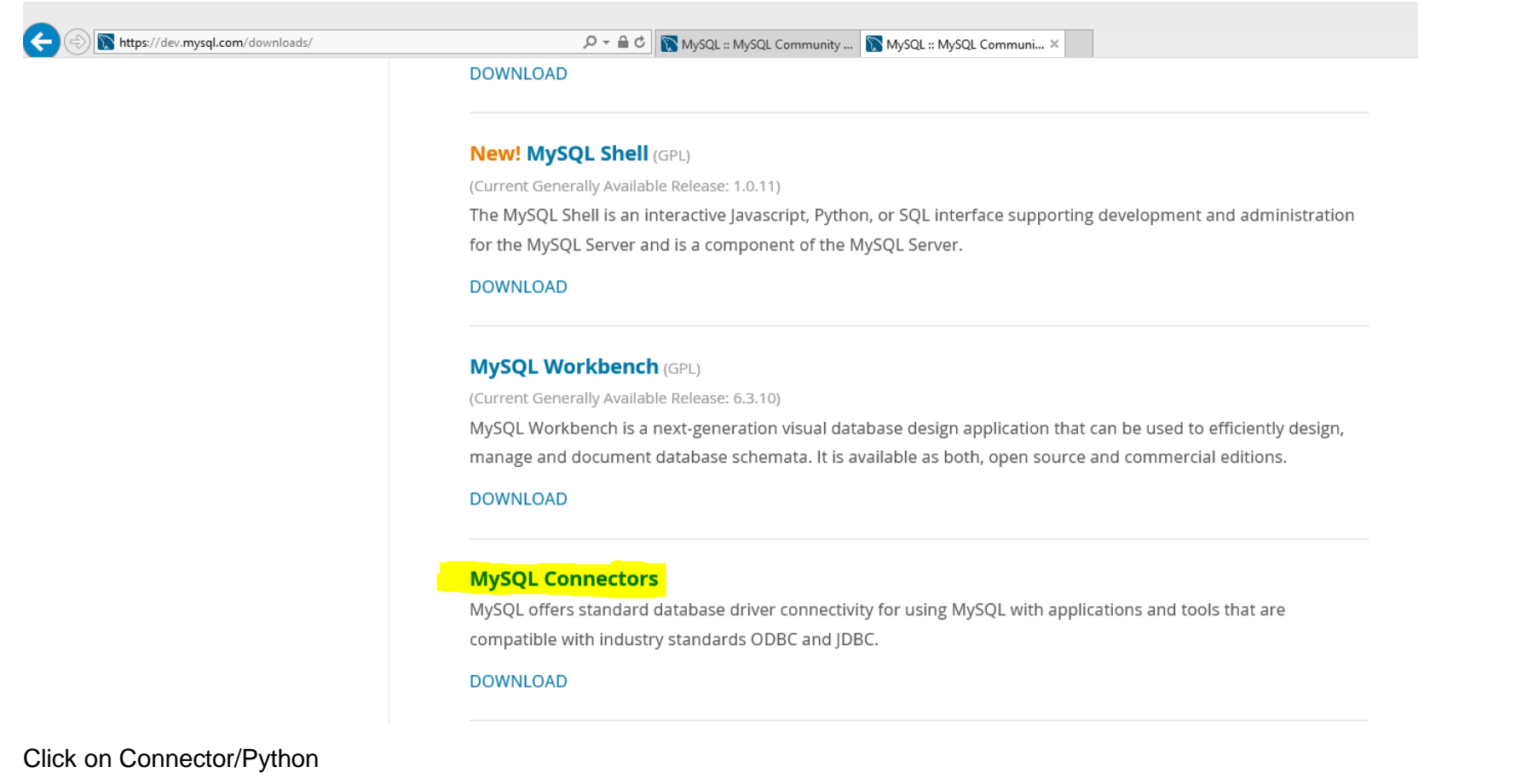

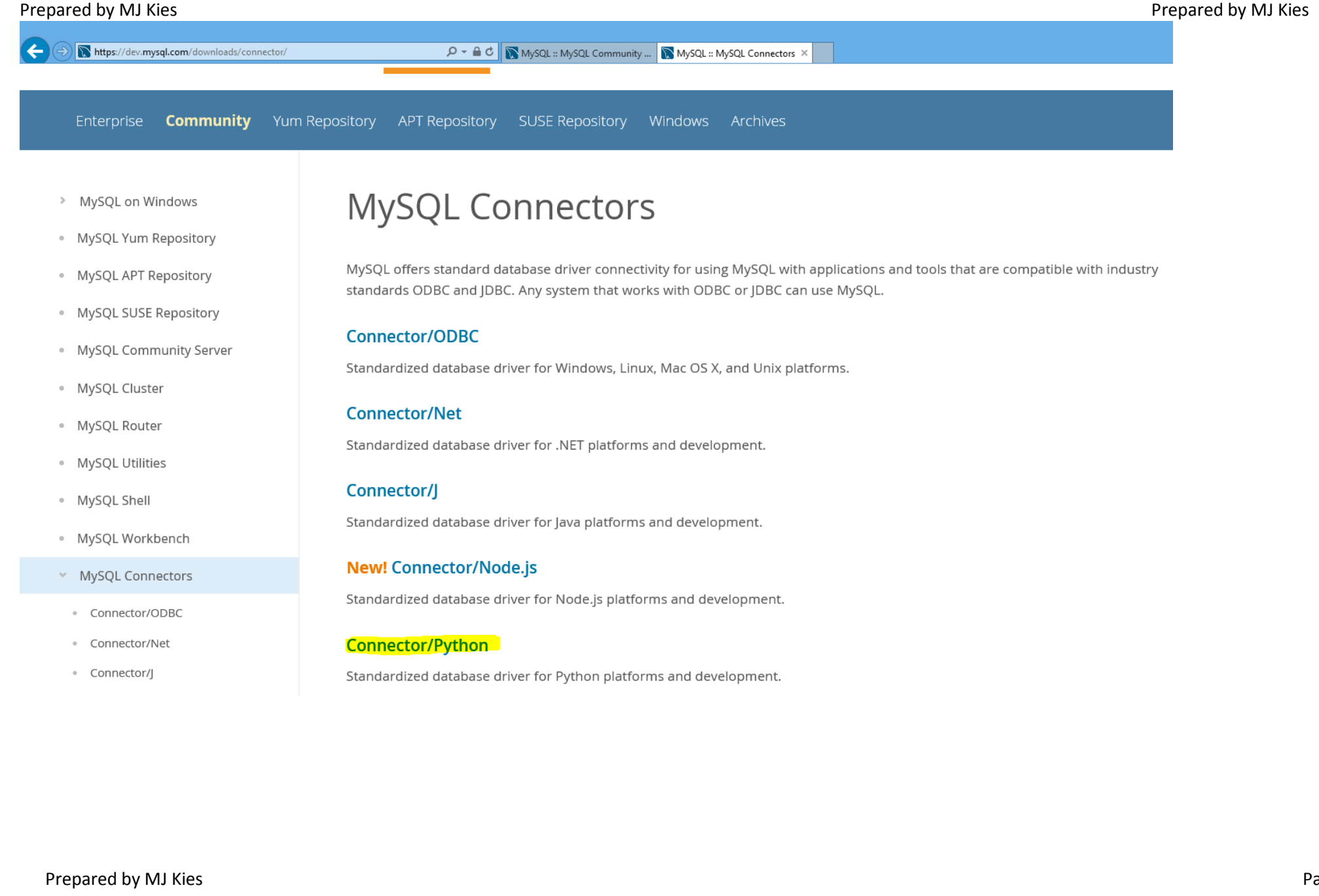

#### Prepared by MJ Kies Select your OS Version

#### Then click on the download link for Python 3.4

| The second second | 🄎 ᆕ 🚔 🖒 💽 MySQL :: MySQL Community 💽 MySQL                                                | :: Download Conne ×          |                                |                         |                                  |
|----------------------------------------------------------------------------------------------------|-------------------------------------------------------------------------------------------|------------------------------|--------------------------------|-------------------------|----------------------------------|
| MySQL Router     MySQL Utilities                                                                                                    | Please report any bugs or inconsistencies you observe to o<br>Thank you for your support! | our Bugs Database.           |                                |                         |                                  |
| MySQL Shell     MySQL Workbench                                                                                                    | Generally Available (GA) Releases Developme                                               | ent Releases                 |                                |                         |                                  |
| <ul> <li>MySQL Connectors</li> </ul>                                                                                                    |                                                                                           |                              |                                |                         |                                  |
| Connector/ODBC                                                                                                    | Connector/Python 2.1.7                                                                    |                              |                                |                         |                                  |
| Connector/Net                                                                                                    | Select Operating System:                                                                  |                              |                                | Looking                 | for previous GA                  |
| Connector/J                                                                                                    | Microsoft Windows                                                                         | ~                            |                                | versions                | ?                                |
| Connector/Node.js                                                                                                    | Select OS Version:                                                                        |                              |                                |                         |                                  |
| Connector/Python                                                                                                    | Windows (x86, 32-bit)                                                                     |                              |                                |                         |                                  |
| Connector/C++                                                                                                    |                                                                                           |                              |                                |                         |                                  |
| Connector/C                                                                                                    | MSI Installer, Python 2.7                                                                 |                              | 2.1.7                          | 1.4M                    | Download                         |
| MySQL Native Driver for PHP                                                                                                    | (mysql-connector-python-2.1.7-py2.7-windows-x86-32bit.msi)                                |                              | MD5:                           | 1c692fbd46b3acc03203b3c | d6fe260d33  <mark>Signatu</mark> |
| Other Downloads                                                                                                    | MSI Installer, Python 3.4                                                                 |                              | 2.1.7                          | 1.4M                    | Download                         |
|                                                                                                    | (mysql-connector-python-2.1.7-py3.4-windows-x86-32bit.msi)                                |                              | MD5:                           | 005aa53f2112f76294a8b8k | oaf8b87782  <mark>Signatu</mark> |
|                                                                                                    | • We suggest that you use the MD5 checksums a                                             | nd GnuPG signatures to verif | y the integrity of the package | es you download.        |                                  |

(Direct link to this page: <a href="https://dev.mysql.com/downloads/connector/python/">https://dev.mysql.com/downloads/connector/python/</a>)

#### On the download page click the link "No thanks, just start my download"

| Enterprise                        | Community     | Yum Repository APT Repository SUSE Repository Windows Archives                                                                                                    |
|-----------------------------------|---------------|----------------------------------------------------------------------------------------------------|
| MuSQL on M                        | Mindows       |                                                                                                    |
| INIVSQL OIL M                     | VIIIdows      | Begin Your Download                                                                                                    |
| <ul> <li>MySQL Yum</li> </ul>     | Repository    | mysal-connector-python-2 1 7-py3 4-windows-x86-32bit msi                                                                                                    |
| MySQL APT I                       | Repository    | mysqr connector python 2.1.7 pys.4 windows xoo szbitinisi                                                                                                    |
| <ul> <li>MySQL SUSE</li> </ul>    | E Repository  | Login Now or Sign Up for a free account.                                                                                                    |
| <ul> <li>MySQL Com</li> </ul>     | munity Server | An Oracle Web Account provides you with the following advantages:                                                                                                    |
| MySOL Clust                       | tor           | Fast access to MySQL software downloads                                                                                                    |
| <ul> <li>INIYSQL Clust</li> </ul> | ter           | <ul> <li>Download technical White Papers and Presentations</li> </ul>                                                                                                    |
| <ul> <li>MySQL Rout</li> </ul>    | ter           | Post messages in the MySQL Discussion Forums                                                                                                    |
| <ul> <li>MySQL Utilit</li> </ul>  | ties          | <ul> <li>Report and track bugs in the MySQL bug system</li> <li>Comment in the MySQL Documentation</li> </ul>                                                                           |
| <ul> <li>MySQL Shell</li> </ul>   | I             |                                                                                                    |
| <ul> <li>MySQL Work</li> </ul>    | kbench        | Login » Sign Up »                                                                                                    |
| » MySQL Coni                      | nectors       | using my Oracle Web account for an Oracle Web account                                                                                                    |
| <ul> <li>Other Down</li> </ul>    | loads         | MySQL.com is using Oracle SSO for authentication. If you already have an Oracle Web acc<br>you can signup for a free account by clicking the Sign Up link and following the instruction |

Save the file to your computer

Run the downloaded file to install

Prepared by MJ Kies